# Installationsanweisung Cosmo Player

Wenn Sie an einem Rechner mit mehreren Benutzern (Windows-NT oder Windows 2000) arbeiten, so muss die (De)Installation vom Administrator-Account aus vorgenommen werden!

- Z Deinstallieren Sie gegebenenfalls fehlerhaft auf Ihrem Rechner installierte Cosmo Player-Software.
- Seenden Sie alle laufenden Anwendungen, bevor Sie mit der Installation beginnen.
- Führen Sie das Cosmo Player-Installationsprogramm aus, indem Sie auf die heruntergeladene Datei "cosmo\_win95nt\_du.exe" doppelklicken:

| 🙉 C:\Temp                                                                                                    |                      |          |             | J                | - 🗆 × |
|----------------------------------------------------------------------------------------------------|----------------------|----------|-------------|------------------|-------|
| Datei Bearbeiten Ansicht Eavoriten Extras ?                                                                                                    |                      |          |             |                  |       |
| ↓ • → • ৳   @ <mark>6</mark>   ≌ ≌ X ∽   ⊞•                                                                                                    |                      |          |             |                  |       |
| Adresse C:\Temp                                                                                                    |                      |          |             |                  | •     |
| Ordner ×                                                                                                    | Dateiname 🛆          | Größe    | Тур         | Geändert         |       |
| Desktop Arbeitsplatz System (C:) Aktionsausgabe Dokumente und Einstellungen HPFONTS Programme Windows Update Setup-Dateien WINNT Findateien (E:) Divers (F:) OC (G:) Vh\$ auf "nt_server01" (H:) Systemsteuerung Netzwerkungebung Papierkorb | Cosmo_win95nt_du.exe | 3.208 KB | Anwen       | 07.11.2001 11:48 |       |
| 1 Objekt(e) (Freier Speicherplatz: 226 MB)                                                                                                    | 3,131                | MB 🛛     | 🛃 Arbeitspl | atz              | 11.   |

Solution Sie ab, bis der Vorgang "Cosmo Player wird entpackt" abgeschlossen ist:

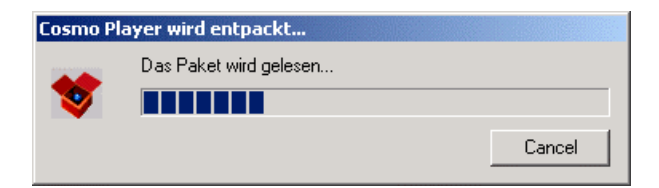

Warten Sie ab, bis der Vorgang "Cosmo Player Setup bereitet den InstallShield® - Assistenten vor…" abgeschlossen ist:

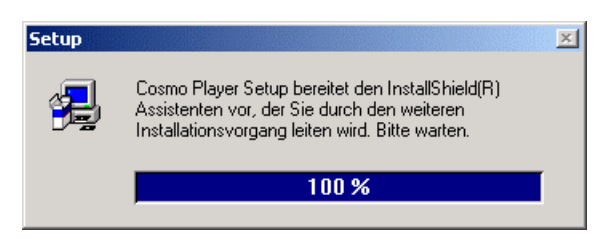

Se Startet der Installations-Assistent:

| Willkommen                     | ×                                                                                                    |
|--------------------------------|----------------------------------------------------------------------------------------------------|
| Player/2.1                     | Willkommen zum Cosmo Player-Setup. Mit diesem<br>Programm wird Cosmo Player auf Ihrem Computer<br>installiert.                                                                                                    |
| Ø                              | Es wird dringend empfohlen, daß Sie alle Windows-Programme<br>beenden, bevor Sie das Setup ausführen.<br>Klicken Sie auf Abbrechen, um Setup zu beenden, und<br>schließen Sie danach alle geöffneten Programme. Wählen Sie<br>Weiter, um mit dem Setup fortzufahren.                |
| COSMO <sup>®</sup><br>SOFTWARE | WARNUNG: Diese Anwendung ist durch Urheberrecht und<br>internationale Vereinbarungen geschützt.<br>Unberechtigte Reproduktion oder nicht genehmigter Vertrieb<br>dieser Anwendung oder einer ihrer Komponenten wird gerichtlich<br>verfolgt und kann zu erheblichen Strafen führen. |
|                                | <u>Weiter&gt;</u> Abbrechen                                                                                                    |

Klicken Sie auf "Weiter" um zum nächsten Installationsschritt zu gelangen:

| Software-Lizenzvertrag                                                                                                    |
|----------------------------------------------------------------------------------------------------|
| Lesen Sie bitte den folgenden Software-Lizenzvertrag. Mit der Nach-unten-Taste können Sie den Rest des Vertrags anzeigen.                                                                                                    |
| NOTE: REDISTRIBUTION OF THE SOFTWARE LICENSED HEREUNDER<br>REQUIRES THE EXECUTION OF A SEPARATE LICENSE AGREEMENT WITH<br>SILICON GRAPHICS, INC.                                                                                                    |
| Cosmo(tm) Player 2.1 MR for Win95/WinNT                                                                                                    |
| Developed by Cosmo Software, a Silicon Graphics company.<br>2011 N. Shoreline Boulevard, Mountain View, CA. 94043<br>Copyright (c) 1997, 1998 Silicon Graphics, Inc. All Rights Reserved                                                                                                    |
| Silicon Graphics(R), OpenGL(R) and the Silicon Graphics Logo(R) are registered trademarks and the OpenGL logo(tm), Cosmo(tm), the Cosmo logo(tm), Cosmo Worlds(tm) and Cosmo(tm)Player are trademarks of Silicon Graphics, Inc. ActiveMovie and DirectX are trademarks or registered trademarks of Microsoft Corporation. |
| Stimmen Sie sämtlichen Bedingungen des vorstehenden Lizenzvertrags zu? Wenn Sie Nein<br>wählen, wird das Setup abgebrochen. Für die Installation von Cosmo Player müssen Sie<br>diesem Lizenzvertrag zustimmen.                                                                                                    |
| < <u>Z</u> urück <u>J</u> a <u>N</u> ein                                                                                                    |

Für die Installation von Cosmo Player müssen Sie dem Lizenzvertrag zustimmen. Klicken Sie also auf die Schaltfläche "Ja". Es erscheint das nächste Dialogfenster. Der folgende Schritt ist sehr wichtig für eine korrekte Installation!

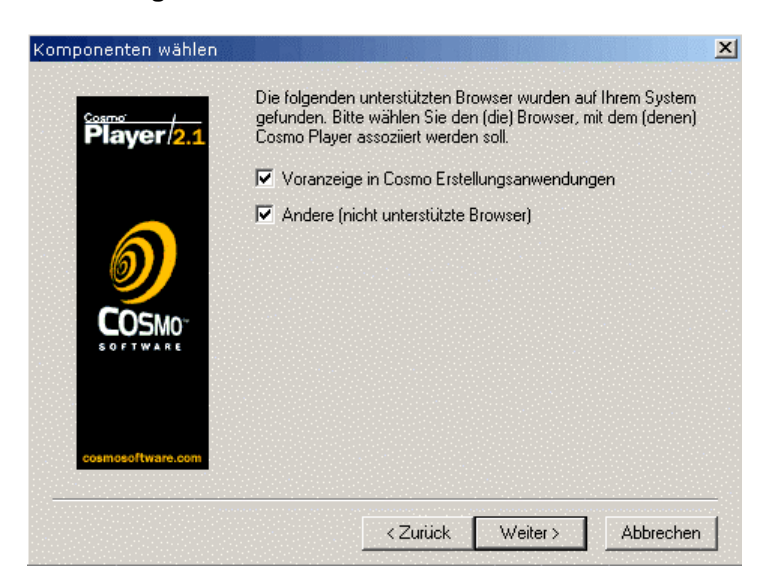

Klicken Sie neben der Option "Voranzeige" unbedingt auch die Option "Andere (nicht unterstützte Browser)" an! Dann auf "Weiter" klicken, um zum nächsten Abschnitt im Installationsablauf zu gelangen:

| Komponenten wählen |                                                                                                    | × |
|--------------------|----------------------------------------------------------------------------------------------------|---|
| Player/2.1         | Cosmo Player wird für alle unterstützten Browser installiert,<br>die im vorhergehenden Eingabefenster zur Installation markiert<br>wurden,<br>sowie für alle nicht unterstützten Browser, die Sie hier wählen<br>Netscape Browser - Nicht unterstützte Version |   |
| COSMO-<br>EOSTWARE | Microsoft Internet Explorer - Nicht unterstützte Version                                                                                                    |   |
| cosmosoftware.com  |                                                                                                    |   |
|                    | <zurück weiter=""> Abbrechen</zurück>                                                                                                    |   |

Wählen Sie Ihren Browsertyp (Netscape oder Internet Explorer). Dann auf "Weiter" klicken. Die nun folgenden Dialoge fallen je nach angekreuztem Browsertyp etwas unterschiedlich aus:

#### a) Microsoft Internet Explorer

Den erscheinenden Warnhinweis können Sie ignorieren, da er sich auf eine veraltete Browserversion bezieht. Klicken Sie einfach "OK".

| Informatio | onen 🔀                                                                                                    |
|------------|----------------------------------------------------------------------------------------------------|
| •          | Wenn die Installation für IE 3.02 oder niedriger vorgenommen wird, müssen Sie über die neueste<br>Microsoft Java Virtual Machine verfügen, um Java-Unterstützung im VRML-Inhalt zu erhalten. |
|            | Informationen zum Herunterladen finden Sie unter http://www.cosmosoftware.com/products/player/utilities.                                                                                     |
|            | ОК                                                                                                    |

#### a) Netscape Navigator/Communicator

∠ Hier müssen Sie zunächst noch einen Installationsordner angeben:

| Netscape-Installationsv | erzeichnis                                                                                                    | X        |
|-------------------------|----------------------------------------------------------------------------------------------------|----------|
| Player/2.1              | Bitte geben Sie das Verzeichnis mit den Netscape-Plug-Ins ar<br>[z.B.<br>C:\Programmdateien\Netscape\Navigator\Programm\Plugins | r:<br>:] |
|                         |                                                                                                    |          |
| cosmosoftware.com       | C:\ Durchsuchen.                                                                                                    | <u> </u> |
|                         | < Zurück Weiter > Abbreche                                                                                                    | n        |

 Es handelt sich üblicherweise um den Ordner "C:\Programme\Netscape\Communicator\Program\Plugins".
 Wenn Ihr System anders eingerichtet ist, müssen Sie den entsprechenden Pfad angeben!

| Netscape-Installationsve | rzeichnis                                                     | × |
|--------------------------|---------------------------------------------------------------|---|
|                          | Bitte geben Sie das Verzeichnis mit den Netscape-Plug-Ins an: |   |
| Flayer /2.1              | C:\Programmdateien\Netscape\Navigator\Programm\Plugins)       |   |
|                          |                                                               |   |
| cosmosoftware.com        | Zielordner<br>d:\\communicator\program\plugins Durchsuchen    |   |
|                          | <zurück weiter=""> Abbrechen</zurück>                         |   |

### Das folgende gilt wieder für beide Browsertypen

Sie müssen nun das Verzeichnis angeben, in dem die Programmdateien für den CosmoPlayer abgelegt werden:

| Zielpfad wählen   | 2                                                                                                    | ۲ |
|-------------------|----------------------------------------------------------------------------------------------------|---|
| Player/2.1        | Setup installiert die erforderlichen DLLs im unten angegebenen<br>Verzeichnis.<br>Klicken Sie zum Installieren in dieses Verzeichnis auf "Weiter". |   |
|                   |                                                                                                    |   |
| cosmosoftware.com | Zielordner<br>C:\\CosmoSoftware\CosmoPlayer Durchsuchen                                                                                            |   |
|                   | < <u>Z</u> urück <u>Weiter</u> Abbrechen                                                                                                    |   |

- Wenn Sie ein anderes als das angegebene Verzeichnis als Installationsverzeichnis möchten, wählen Sie eines aus, indem Sie auf die Schaltfläche "Durchsuchen" klicken. In der Regel können Sie aber das vorgeschlagene Zielverzeichnis einfach so stehen lassen.
- Klicken Sie nun auf die Schaltfläche "Weiter" um den eigentlichen Installationsvorgang zu starten:

| 3 Setup                                                                                                    |  |
|----------------------------------------------------------------------------------------------------|--|
| Cosmo<br>Player 2.1                                                                                                    |  |
| The Universal VRML Client                                                                                                    |  |
| Image: Static Construction of the process of the process of the proces of the proces of the process of the process of the pro |  |
|                                                                                                    |  |

Warten Sie ab, bis der Installationsvorgang abgeschlossen ist. Möglicherweise wird noch ein Warnhinweis angezeigt (der folgend gezeigte oder ein anderer). Sie können ihn normalerweise ignorieren, da er sich auf ein veraltetes Betriebssystem bezieht. Klicken Sie einfach "OK".

| Informati  | ionen 📉 🕺                                                                                                    |
|------------|----------------------------------------------------------------------------------------------------|
| <b>(i)</b> | In Ihrem System ist nicht Windows NT Service Pack 3 oder höher installiert.                                                                                                    |
| ~          | Ohne dieses Paket liefert CosmoPlayer eingeschränktes Audio-Weitwinkel. Für vollständige Audio-Funktionalität<br>müssen Sie dieses Paket installieren.<br>Zusätzliche Informationen zur Installation dieses Pakets erhalten Sie unter<br>http://www.cosmosoftware.com/products/player/utilities. |
|            | (OK)                                                                                                    |

Die Installation ist nun abgeschlossen. Damit ist der Cosmo Player auf Ihrem Computer neu installiert. Klicken Sie auf die Schaltfläche "Beenden" um den Installations-Assistenten zu schließen. Die "neuesten Informationen" können Sie, müssen Sie aber nicht lesen.

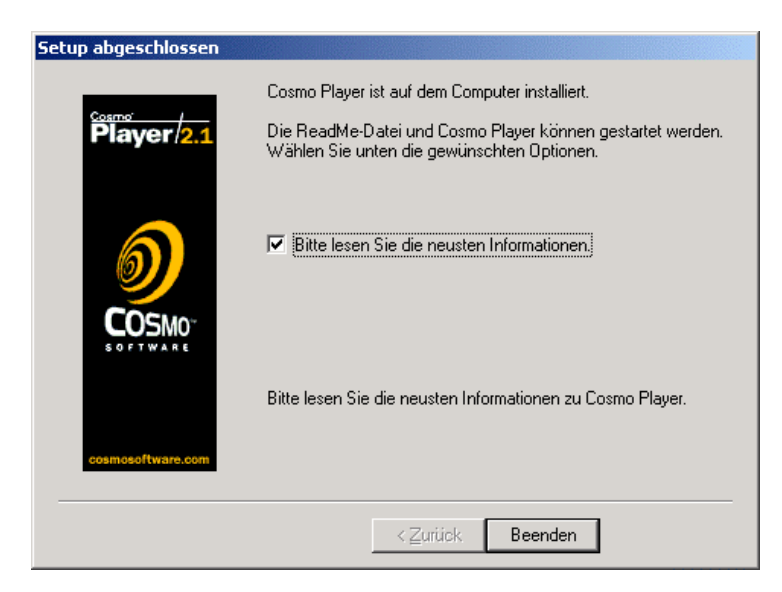

Möglicherweise wird noch ein weiterer Warnhinweis angezeigt. Nicht schlimm. Klicken Sie einfach "OK".

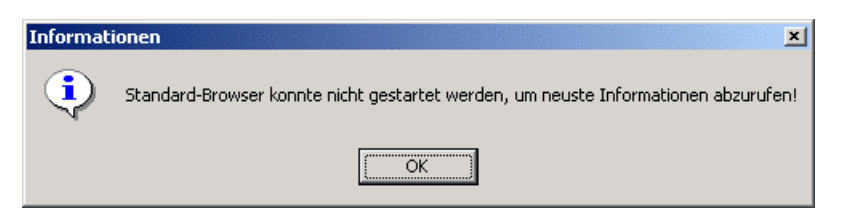

## 5. Abschließendes

- Starten Sie sicherheitshalber Ihren Rechner neu.
- Sie können jetzt den InfoPhysik-Testbereich ("Technische Voraussetzungen", siehe ausführliche Version der Anleitung) besuchen. Normalerweise wird Ihnen dort die VRML-Szene "Roter Würfel" nun angezeigt.